# e R E C O R D S ELECTRONIC RECORDS MANAGEMENT SYSTEM G U I D E

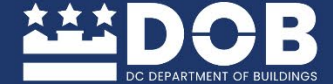

×

enter

return

shift

0

We ARE GOVERNMENT OF THE DISTRICT OF COLUMBIA DC MURIEL BOWSER, MAYOR

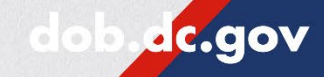

9/1

option

# **Table of Contents**

| What Records Can You View?                                          | 3  |
|---------------------------------------------------------------------|----|
| To Begin                                                            | 3  |
| Types of Searches                                                   | 4  |
| Search Criteria                                                     | 4  |
| Search for a Record                                                 | 5  |
| General Search Results                                              | 6  |
| Search for a Final Order from the Office of Administrative Hearings | 7  |
| Final Order Search Results                                          | 10 |
| Search for a Notice of Infraction (NOI)                             | 11 |
| Search Results                                                      | 15 |

#### What Records Can You View?

The eRecords Electronic Records Management System provides residents of the District of Columbia online access to the following:

- Building Permits
- Building Plans
- Certificate of Occupancy
- Determination Letters
- Electrical Permits
- Final Orders from the Office of Administrative Hearings
- Invoices
- Mechanical Permits
- Permit Applications
- Plumbing Permits

For more information about what historical records are available, please visit our <u>Records Management Information webpage</u>.

# To Begin

To use eRecords, a single sign-on, <u>Access DC</u>, account is required. To sign up for a free Access DC account, <u>please visit our sign-up page</u>. If you already have an Access DC account, you may begin using eRecords.

If you need assistance logging in, select **Need help signing in** or email DOB at dob@dc.gov and include AccessDC Password Assistance in the subject line.

| S      | ign In with your A | ccess DC Acc | ount |   |
|--------|--------------------|--------------|------|---|
| Email  |                    |              |      |   |
|        |                    |              |      |   |
| Passwo | rd                 |              |      |   |
|        |                    |              |      |   |
|        |                    |              |      | 1 |
| Rer    | nember me          |              |      |   |
|        | Sigr               | ı In         |      |   |

## **Types of Searches**

eRecords supports the following search methods:

**Text Field:** Search a record by entering a partial or full description of record type.

**<u>Recent Searches</u>**: A list of most recent searches will be displayed as shown.

<u>All Searches</u>: Provides a complete list of document types that are available.

| New Search 🗸            | į. |  |  |  |
|-------------------------|----|--|--|--|
| Search name contains    | L  |  |  |  |
| ▼ ➡ Recent Searches     |    |  |  |  |
| ব্ Determination_Letter |    |  |  |  |
| All Searches            |    |  |  |  |
|                         |    |  |  |  |

Don't see what you're looking for? Submit a record request using our <u>online contact</u> <u>form</u>.

### Search Criteria

eRecords supports the following search methods:

<u>Address:</u> Enter minimal information into the Address section, e.g. street number or a street name (without street type, i.e, Street/Road/Avenue, etc.)

**Entity:** Enter the Business Name (without commas or abbreviations).

File Number: Enter the Permit or Invoice Number.

Quadrant: NE, NW, SE, or SW.

| Use a combination o        | f terms: (1) | or "exact ma | tch phrases" |
|----------------------------|--------------|--------------|--------------|
| Text options: Any of the t | erms         |              |              |
| File_Number: (j)           | Starts With  | ~            |              |
| Entity: (j)                | Starts With  | ~            |              |
| Address: (j)               | Starts With  | ~            |              |
| Quadrant: (i)              | Starts With  | ~            |              |

Note: For the best search results, use the File\_Number or Address option, and select Starts With from the dropdown menu.

#### Search for a Record

Under the **New Search** section, click the arrow to expand the **All Searches** folder icon to view the complete list of search options. Then, select the appropriate **Category** to access the **Search Criteria** menu.

<u>Search by File\_Number:</u> In the File\_Number field, status the dropdown Menu: Starts With and type in the permit or invoice number and select **Search**.

Search by Address: In the Address field, status the dropdown menu: Starts With and type street number and street name. Then, select Search. See example below: Enter 1100 4<sup>TH</sup>, and select Search.

| Search<br>Keep search                                           | Reset Results Display<br>criteria open                                             |
|-----------------------------------------------------------------|------------------------------------------------------------------------------------|
| New Search 🗸                                                    | Determination_Letter ×                                                             |
| Search name contains                                            | Search Criteria: Class: Determination Letter including subclasses Search in: POD_B |
| - 🖿 Recent Searches                                             | Find items with the following terms: (1)                                           |
| C Determination_Letter                                          | Use a combination of terms and operators: * ? or "exact match phrases"             |
| <ul> <li>Q Cert of Occupancy</li> <li>▲ All Searches</li> </ul> | Text options: Any of the terms                                                     |
| C 360ByGUID                                                     | File Number: (1) Starts With ✓                                                     |
| Q added on                                                      |                                                                                    |
| Q BBL_Investigations                                            | Address: 🗓 Starts With 🗸                                                           |
| BLRA Certificate of Occupancy Postcar                           | 1F                                                                                 |

#### **General Search Results**

Results may populate differently based on criteria selection. For better filtering, search results by date, document type, or permit type (if applicable).

For example, you can add Zoning Determination Letter to the list of records you can request as shown in the example below.

| on onte  | ria: Class: Determination Letter Se   | arch in: DCRA Main             | Se       | arch options: Released                              | version Property opt         | tions: Match all       |                                      |
|----------|---------------------------------------|--------------------------------|----------|-----------------------------------------------------|------------------------------|------------------------|--------------------------------------|
| rch Resu | lts                                   |                                |          |                                                     |                              |                        |                                      |
| efresh   | Add Document                          |                                |          |                                                     |                              |                        |                                      |
|          |                                       |                                |          |                                                     |                              |                        |                                      |
| wing res | uits for: Determination Letter Search |                                |          |                                                     |                              |                        |                                      |
|          | Name                                  | File_Number                    | $\hat{}$ | Address                                             | Permit Type                  | Document Type          | Document_Date                        |
|          | Name<br>Test Document.docx            | File_Number<br>22-Z-PDRM-00021 | 0        | Address<br>1100 4TH ST SW<br>WASHINGTON DC<br>20024 | Permit Type<br>Zoning Review | Document Type Plan Set | Document_Date<br>10/21/2021, 6:08 AM |

# Search for a Final Order from the Office of Administrative Hearings

Under the New Search section, click the arrow to expand the All Searches folder icon to view the complete list of search options. Then, select the category OAH\_Final Orders to access the Search Criteria menu.

| DCRA eRecords (Electronic Re | c                                   |
|------------------------------|-------------------------------------|
| Search name contains         | New Search     Search name contains |
|                              |                                     |

The Search Criteria menu allows for Final Orders to be searched by four criteria: Case Number, Notice of Infraction Number, Property Address or Name.

| _ | OAH_FinalOrders ×                                                                                                  |                 |                        |  |  |  |  |  |
|---|----------------------------------------------------------------------------------------------------|-----------------|------------------------|--|--|--|--|--|
|   | Search Criteria: Class:                                                                                            | OAH_FinalOrders | Search in: DCRA Public |  |  |  |  |  |
|   | Find items with the following terms: (i)<br>Use a combination of terms and operators: * ? or "exact match phrases" |                 |                        |  |  |  |  |  |
|   | Text options: Any of the terr                                                                                      | ns              |                        |  |  |  |  |  |
|   | OAH_CaseNumber: (i)                                                                                                | Like            | ~                      |  |  |  |  |  |
| • | Address: (i)                                                                                                    | Like            | ~                      |  |  |  |  |  |
|   | NOI_Numbers: (i)                                                                                                   | Like            | ~                      |  |  |  |  |  |
|   |                                                                                                    |                 |                        |  |  |  |  |  |

Final Orders can be searched using Case Number, Property Address or Notice of Infraction Number. Start by selecting the type of query from the drop down menu. Users can select from Like or Starts With.

#### Text options: Any of the terms

| OAH_CaseNumber: (i) | Like        | ^ |  |
|---------------------|-------------|---|--|
|                     | Starts With |   |  |
| Address: (j)        | Like        |   |  |
| NOI_Numbers: (i)    | Like        | ~ |  |

Search by OAH\_Case Number: Select the appropriate query type from the drop down menu and type in the Case Number or partial Case Number and select Search.

Search by Property Address: Select the appropriate query type from the drop down menu and type in the Address or partial Address and select Search.

Search by Notice of Infraction Number: Select the appropriate query type from the drop down menu and type in the Notice of Infraction Number or partial Notice of Infraction Number and select Search.

#### **Final Order Search Results**

Search Results may populate differently based on criteria selection. Please ensure that you select the appropriate query type for the information entered in the search. For example, Equals requires a search of the full Case Number, Address or NOI Number, while Like requires only partial information entered in the search.

| New Search 🗸           | Ì |
|------------------------|---|
| Search name contains   | I |
| ▼ 🗖 Recent Searches    | l |
| C Determination_Letter |   |
| All Searches           |   |
|                        |   |

| Refresh Actions 🗸 |                                      |    |                             |                          |                                       |                                                                                                    |  |
|-------------------|--------------------------------------|----|-----------------------------|--------------------------|---------------------------------------|----------------------------------------------------------------------------------------------------|--|
| iowii             | ng results for: OAH_FinalOrders Name | \$ | OAH_CaseNumber              | Case_Number              | Address                               | Ministerio de la constanción de la constanción d |  |
|                   | 2019-DCRA-HOUS-00001                 |    | 2019-DCRA-HOUS-<br>00001    | 2019-DCRA-HOUS-<br>00001 | 6106 CLAY ST NE #S                    | The second second secon |  |
|                   | 2019-DCRA-HOUS-00002                 |    | 2019-DCRA-HOUS-<br>00002_20 | 2019-DCRA-HOUS-<br>00002 | 69 RHODE ISLAND &<br>NW #7            | Nanzistano 1996 begin participation (Section 2000)     Non-contrast and section 2000 (Section 2000)     Non-contrast and section 2000 (Section 2000)     Non-contrast and section 2      |  |
| 2                 | 2019-DCRA-HOUS-00002                 |    | 2019-DCRA-HOUS-<br>00002_30 | 2019-DCRA-HOUS-<br>00002 | 69 RHODE ISLAND &<br>NW #7            | Heap dist. The particular out or starts the legislate start of the     mass of the starts of the starts of th      |  |
| 2                 | 2019-DCRA-HOUS-00003                 |    | 2019-DCRA-HOUS-<br>00003_20 | 2019-DCRA-HOUS-<br>00003 | 1921 KALORAMA RD<br>#509              | and, and an other staff and an and an and an and an and an and an and an and an and an an and an an and an an a<br>"An and and an an an and an and an an an an an an an an an an an an an                                                                                                    |  |
| n.                |                                      |    |                             |                          | · · · · · · · · · · · · · · · · · · · | * Proportios                                                                                                    |  |

# Search for a Notice of Infraction (NOI)

Under the New Search section, click the arrow to expand the All Searches folder icon to view the complete list of search options. Then, select the category NOI to access the Search Criteria menu.

| E DCRA Desktop                                                |  |
|---------------------------------------------------------------|--|
| New Search                                                    |  |
| Search name contai                                            |  |
| Search name contai                                            |  |
| ত্র Determination Lett<br>ত্র Liens<br>ত্র NeighborNotificati |  |
| ପ୍ର NOI<br>ପ୍ର OAH_FinalOrders                                |  |

The Search Criteria menu allows for a Notice of Infraction (NOI) to be searched by four criteria: Notice of Infraction Number, Case Number, Property Address or Name.

| NOI ×                                       |                               |             |            |
|---------------------------------------------|-------------------------------|-------------|------------|
| Search Criteria: Class:                     | NOI including subclasses      | Search in   | : DCRA M   |
| Find items with the following to            | erms: (j)                     |             |            |
| Use a combination of te                     | erms and operators: * ? or "e | exact matcl | n phrases' |
| Text options: Any of the ter                | ms                            |             |            |
|                                             |                               |             |            |
| NOI_Numbers: (j)                            | Starts With                   | ~           |            |
| NOI_Numbers: (1)<br>Infraction_Address: (1) | Starts With<br>Starts With    | ~           |            |

Notices of Infraction (NOI) can be searched using Notice of Infraction Number, Case Number, Property Address or Name. Start by selecting the type of query from the drop-down menu for one of the search criteria. Users can select from Starts With, Like, or Equals.

| Text options: Any of the terms | 3                   |   |  |
|--------------------------------|---------------------|---|--|
| NOI_Numbers: (1)               | Starts With         | ~ |  |
| Infraction_Address: (i)        | Starts With         | ~ |  |
| Respondent_Name: (i)           | Starts With         | ^ |  |
|                                | Starts With<br>Like |   |  |
|                                | Equals              |   |  |

Search Results may populate differently based on criteria selection. Please ensure that you select the appropriate query type for the information entered in the search. For example, Equals requires a search of the full Notice of Infraction Number, Case Number, Property Address or Name. Starts With only requires partial information but must include the beginning of the Notice of Infraction Number, Case Number, Property Address or Name. Like requires only partial information of any of the search criteria to be entered in the search.

| Text options: Any of the terms |           |            |       |                |
|--------------------------------|-----------|------------|-------|----------------|
| NOI_Numbers: (i)               | Starts Wi | th         | ~     |                |
| Infraction_Address: ①          | Equals    |            | ~     | 1100 4th ST SW |
| Respondent_Name: (1)           | Starts Wi | th         | ~     |                |
|                                |           |            |       |                |
|                                |           |            |       |                |
|                                |           |            |       |                |
|                                |           |            |       |                |
|                                |           |            |       |                |
|                                |           |            |       |                |
|                                |           |            |       |                |
|                                |           |            |       |                |
| Search Rese                    | t         | Results Di | splay |                |
| Keep search criteria open      |           |            |       |                |

Search by Notice of Infraction Number or Case Number: In the search criteria row NOI\_Numbers, select the appropriate query type from the drop-down menu and type in the Notice of Infraction Number, Case Number, partial Notice of Infraction Number or partial Case Number and select Search.

Search by Property Address: In the Infraction Address row, select the appropriate query type from the drop-down menu and type in the Property Address or partial Property Address and select Search.

Search by Name: In the Respondent Name row, select the appropriate query type from the drop-down menu and type in the Name or partial Name and select Search.

#### Search Results

Search Results will populate based on criteria selection and search information provided. Each search result contains a live link to the Notice of Infraction in .pdf format, which can be downloaded. Please ensure that you select the appropriate query type for the information entered in the search.

| earch Results                           |                           |                  |                     |                    |                     |                  |  |
|-----------------------------------------|---------------------------|------------------|---------------------|--------------------|---------------------|------------------|--|
| Refresh Add Document                    | Export All Actio          | ns 🗸             |                     |                    |                     |                  |  |
| Showing results for: NOI                |                           |                  |                     |                    |                     |                  |  |
| Name                                    | ↑ OAH_CaseNumber          | NOI_Numbers      | Infraction_Address  | Respondent_Name    | Date_of_Service     | Document Type    |  |
| 22ENF-HOUS-00671 NOI FINA<br>SERVED.pdf | L 2022-DCRAHOUS-<br>00671 | 22ENF-HOUS-00671 | 2115 R ST SE        | DENNIS, ALVETA C   | 3/17/2022, 12:00 AM | NOI FINAL SERVED |  |
| 22ENF-HOUS-01011.pdf                    | 2022-DCRAHOUS-<br>01011   | 22ENF-HOUS-01011 | 3115 NEWTON ST NE   | NELSON, VICTOR A   | 3/25/2022, 12:00 AM | NOI FINAL SERVED |  |
| 22ENF-HOUS-01420.pdf                    | 2022-DCRAHOUS-<br>01420   | 22ENF-HOUS-01420 | 3925 12TH ST NE     | SIMPSON, LESTER    | 3/18/2022, 12:00 AM | NOI FINAL SERVED |  |
| 22ENF-HOUS-01586.pdf                    | 2022-DCRAHOUS-<br>01586   | 22ENF-HOUS-01586 | 1112 HOLBROOK ST NE | STROMAN, CECELIA E | 1/26/2022, 12:00 AM | NOI FINAL SERVED |  |

Click on the linked Notice of Infraction number in the Name column of the search results to open a pop-up window containing a .pdf file of the Notice of Infraction that can be downloaded. Please ensure that your web browser is set to allow popups.

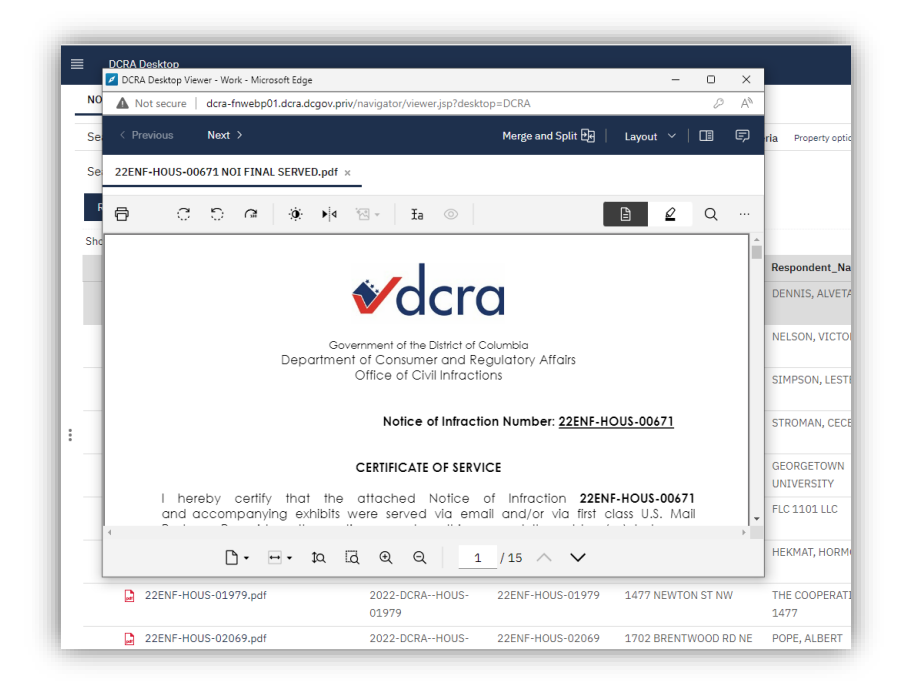

Download the Notice of Infraction by clicking the printer icon in the upper left corner of the pop-up window and selecting Download File from the dialog box.

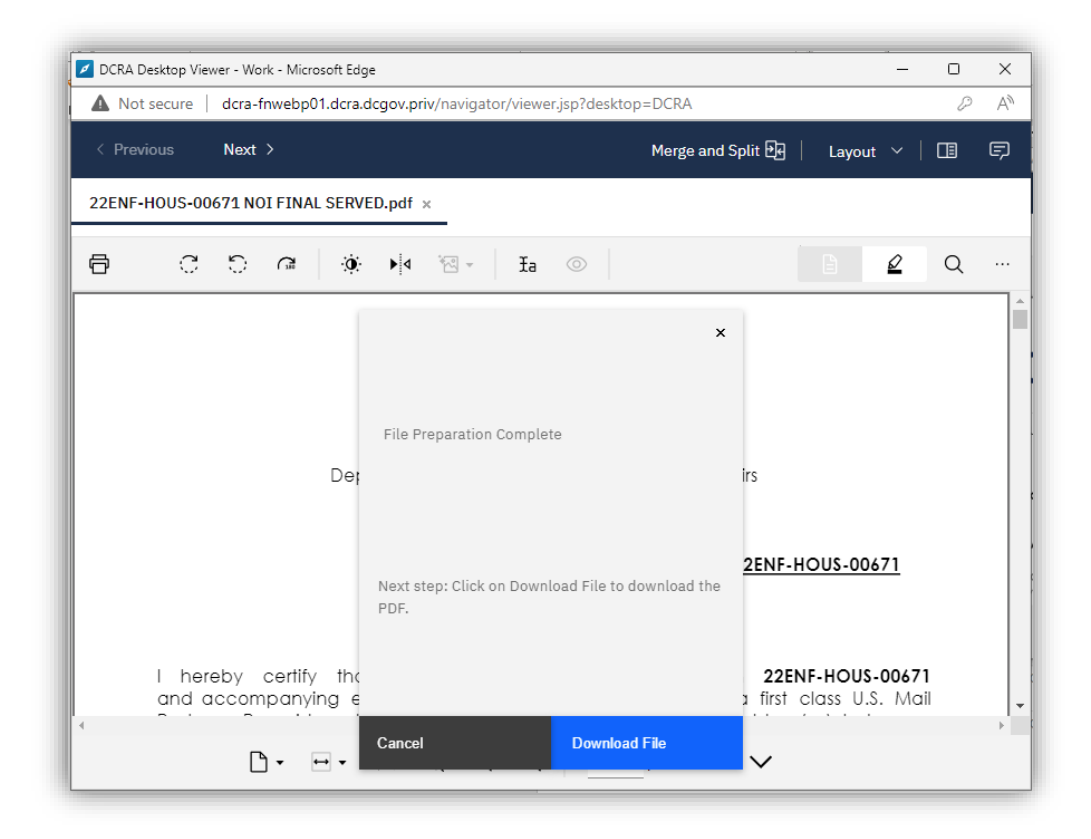

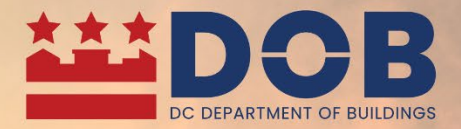

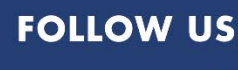

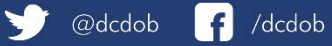

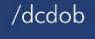

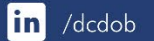

MEANE GOVERNMENT OF THE DISTRICT OF COLUMBIA DCMURIEL BOWSER, MAYOR